# **CSS-4/5 MICRO-PROCESS METER RELAY**

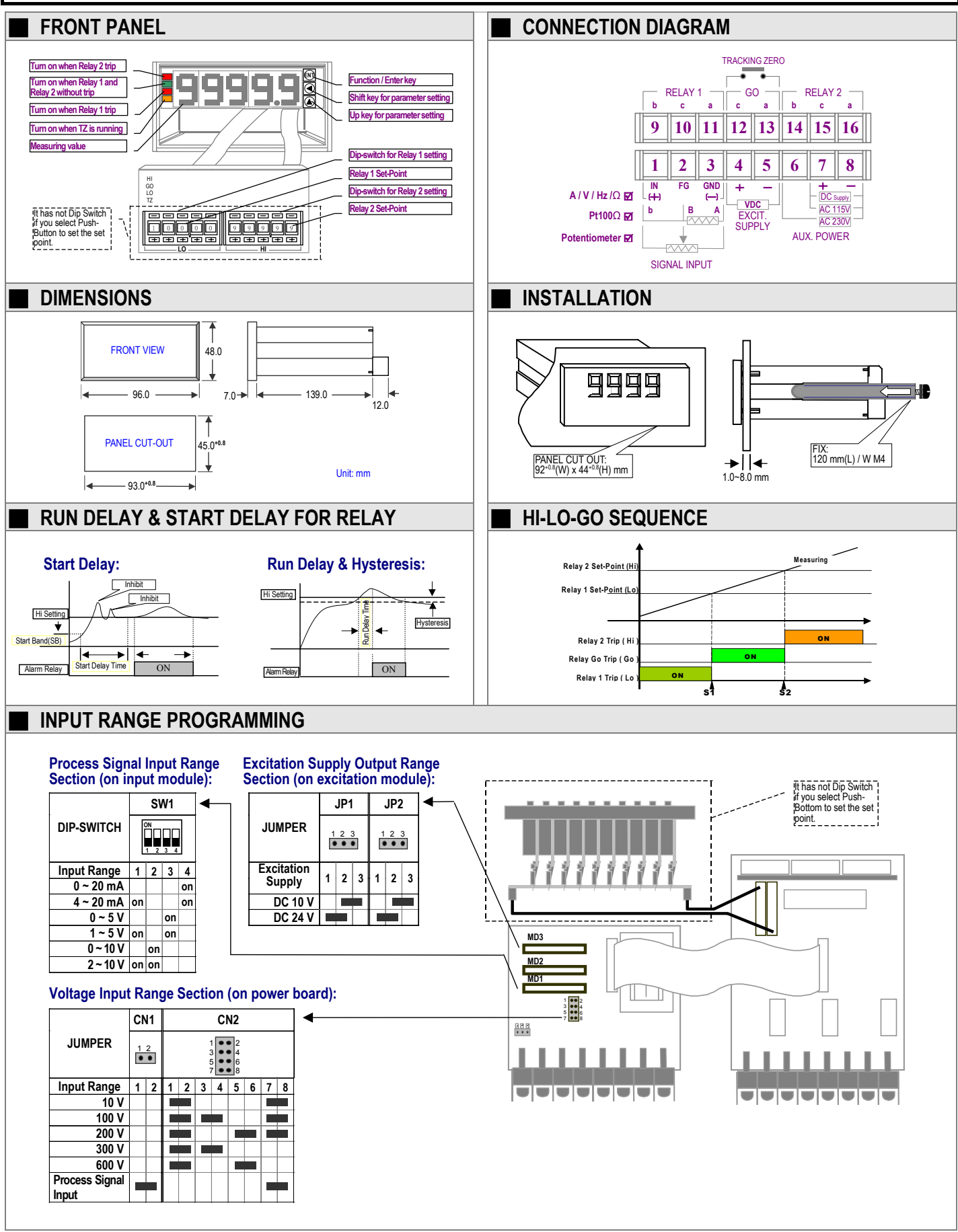

#### **INPUT MODULE:**

#### PLEASE REFER TO THE MODULES INSTALLATION:

| ITEM | INPUT TYPE                  | MODULE ON MD1-SLOT      | MODULE ON MD2-SLOT         | MODULE ON MD3-SLOT |
|------|-----------------------------|-------------------------|----------------------------|--------------------|
| 1    | Vdc < 2V (Range fixed)      | YMIC/3-4 (IPDC-AMP)     | Close J2 on soldering side | YMIC/6-4 (EXCIT)   |
| 2    | Vdc > 2V (Programmable)     | YMIC/1-4 (IPDC-Buffer)  | Close J2 on soldering side | YMIC/6-4 (EXCIT)   |
| 3    | Vac-avg < 2V (Range fixed)  | YMIC/3-4 (IPDC- AMP)    | YMIC/4-4 (IPAC-AVG)        | Х                  |
| 4    | Vac-avg > 2V (Programmable) | YMIC/1-4 (IPDC-Buffer)  | YMIC/4-4 (IPAC-AVG)        | Х                  |
| 5    | Vac-trms < 2V (Range fixed) | YMIC/3-4 (IPDC- AMP)    | YMIC/5-4 (IPAC-TRMS)       | Х                  |
| 6    | Vac-trms > 2V Programmable) | YMIC/1-4 (IPDC-Buffer)  | YMIC/5-4 (IPAC-TRMS)       | Х                  |
| 7    | Adc (Range Fixed)           | YMIC/4-4 (IPDC-AMP)     | Close J2 on soldering side | Х                  |
| 8    | Aac-avg (Range Fixed)       | YMIC/4-4 (IPDC-AMP)     | YMIC/4-4 (IPAC-AVG)        | Х                  |
| 9    | Aac-trms (Range Fixed)      | YMIC/4-4 (IPDC-AMP)     | YMIC/5-4 (IPAC-TRMS)       | Х                  |
| 10   | Frequency (Range Fixed)     | YNCSS/7-4 (NCSS-FQ1)    | YNCSS/8-4 (NCSS-FQ2)       | YMIC/6-4 (EXCIT)   |
| 11   | RTD (Range Fixed)           | YNCSS/9-4(RTD1-RTD)     | YNCSS/10-4(RTD2-RTD)       | Х                  |
| 12   | Potentiometer (Range Fixed) | YNCSS/16-4(RTD1-PT)     | YNCSS/17-4(RTD2-PT)        | Х                  |
| 13   | Resistance (Range Fixed)    | YNCSS/18-4(RTD1-RES)    | YNCSS/19-4(RTD2-RES)       | Х                  |
| 14   | Process Signal              | YMIC/2-4 (IPDC-Program) | Close J2 on soldering side | YMIC/6-4 (EXCIT)   |

REMARK: \*Excitation supply is option function. Please specify on the order.

#### SOFTWARE FUNCTION:

PLEASE FILL IN THE SETTING VALUE ON USER'S SETTING COLUMN SO THAT CAN BE MANAGING IN FILELD:

| DISPLAY      | FUNCTION                            | SETTING RANGE                                                                 | VALUE | SETTING | DESCRIPTION                                                                                                    |
|--------------|-------------------------------------|-------------------------------------------------------------------------------|-------|---------|----------------------------------------------------------------------------------------------------|
| P.Cod<br>↓®  | Code-Checking                       | 4 digits: -9999~9999<br>5 digits: 00000~99999                                 | 1000  |         | If the code you key-in is correct, you will be allowed enter<br>function setting level. If not the screen will return to normal<br>display.                                                                              |
|              | Decimal-point                       | 4 digits: 0 ~ 3.<br>4 1/2 digits: 0 ~ 4.<br>5 digits: 0 ~ 4.                  | 1.    |         | Decimal point will influence the resolution and scaling range.                                                                                                    |
| HS<br>₽₪     | High Scale                          | Dip-Switch type:<br>4 digits: -9999~+9999<br>4 1/2 digits: 00000~+19999       | 9999  |         | Set point $\leq$ High Scale                                                                                                    |
| LS<br>↓₪     | Low Scale                           | 5 digits: 00000~+99999<br>Push Button type:<br>4 digits: -1999~+9999          | 0000  |         | Low Scale ≤ Set point                                                                                                    |
| Lo[UL<br>↓®  | Low Cut                             | 4 digits: -19999~+19999<br>5 digits: -19999~+99999                            | 0000  |         | Set Low Cut > 0, The meter shows "0" when reading is<br>between 0 and + Low Cut ( 0 < reading < + low cut ).<br>Set Low Cut < 0, The meter shows " - Low Cut " when reading<br>is under - low cut (reading < - Low Cut). |
| -78∪5<br>↓®  | Moving Average                      | 1~9 times                                                                     | 9     |         | Moving Average function wouldn't influence the response time, unless power on a moment.                                                                                                    |
| ₽∪ნ<br>↓₪    | Period Average                      | 1~99 times                                                                    | 5     |         | Average function will influence the response time.                                                                                                    |
| 8HL  <br>↓₪  | Relay 1 High Trip<br>or Low Trip    | HI or LO                                                                      | LO    |         | Hi: Reading > Set-Point 1  Relay 1 Trip<br>LO: Reading < Set-Point 1  Relay 1 Trip                                                                                                    |
| H7  <br>↓₪   | Relay 1<br>Hysteresis               | 4 digits: -9999~+9999<br>4 1/2 digits: 00000~+19999<br>5 digits: 00000~+99999 | 0     |         | Set AHL1 to be LO level trip:<br>Display < Set-point ● Relay 1 Trip<br>Display > Set-point + HY ● Relay 1 Reset                                                                                                    |
|              | Relay 1 Trip Delay<br>Time          | 0~99 seconds                                                                  | 0     |         | If the display lower (or higher) than relay 1 set point, the relay 1 will be delay trip some times you set.                                                                                                    |
| 88755<br>178 | Relay 2 High Trip<br>or Low Trip    | HI or LO                                                                      | HI    |         | Hi: Reading > Set-Point 1  Relay 2 Trip<br>LO: Reading < Set-Point 1  Relay 2 Trip                                                                                                    |
| ₽85<br>171   | Relay 2<br>Hysteresis               | 4 digits: -9999~+9999<br>4 1/2 digits: 00000~+19999<br>5 digits: 00000~+99999 | 0     |         | Set AHL2 to be HI level trip:<br>Display > Set point ● Relay 2 Trip<br>Display < Set-point - HY ● Relay 2 Reset                                                                                                    |
| ⊢q5          | Relay 2 Trip Delay<br>Time          | 0~99 seconds                                                                  | 0     |         | If the display lower (or higher) than relay 2 set point, the relay 2 will be delay trip some times you set.                                                                                                    |
| 56<br>\$®    | Start Band for first cycle          | 4 digits: -9999~+9999<br>4 1/2 digits: 00000~+19999<br>5 digits: 00000~+99999 | 0     |         | The relays wouldn't trip between -SB~+SB even the<br>display is already reaching set points.                                                                                                    |
| 5dと<br>↓@    | Start Delay Time<br>for first cycle | 0~99 seconds                                                                  | 0     |         | The start delay function will be skip when the start band is<br>to be "0". The relay is stand by reading over the start band<br>and the start delay time.                                                                |
| Sod£<br>®↓   | Security Code                       | 4 digits: -9999~9999<br>4 1/2 digits: 00000~19999<br>5 digits: 00000~99999    | 1000  |         | Please don't forget.                                                                                                    |

## **PROGRAAMMING SEQUENCE:**

| ITEM        | PROGRAMMING SEQUENCE DISPLAY                                                                                                    |                     | LAY                         | SETTING RANGE                                                                    |  |
|-------------|----------------------------------------------------------------------------------------------------|---------------------|-----------------------------|----------------------------------------------------------------------------------|--|
|             | Please check the specification again then power on                                                                                                    |                     |                             |                                                                                  |  |
|             | Self diagnostic and shows error massage                                                                                                    |                     |                             |                                                                                  |  |
|             | BHL U: System error                                                                                                    | КВСР                |                             | Please send back to our factory                                                  |  |
|             | Erro Err I: Parameter setting error                                                                                                    | Feeo                | F !                         | Reset the EEPROM to initial                                                      |  |
|             | Hole - A/D converter error                                                                                                    | <u> </u>            | <u>'- ' ' ' ' ' ' ' ' '</u> | Please send back to our factory                                                  |  |
|             |                                                                                                    | <br>                |                             | Please re-calibration again                                                      |  |
|             | $\neg \Box \vdash 1$ · Upder flow                                                                                                    |                     |                             | Please re-calibration again                                                      |  |
|             | The meter will page to normal display if it works well                                                                                                    |                     |                             | Accounting to the scaling                                                        |  |
|             | * If the meter is first time, please enter the ENGINEER I EVEL to set                                                                                                    | 0000                |                             | The response of Push Button is about                                             |  |
|             | the parameter. *                                                                                                    |                     |                             | 0.2 second. You can press and hold                                               |  |
|             | PS. In the ENGINEER LEVEL, the meter will return to                                                                                                    | 0000                |                             | push button to get rolling.                                                      |  |
|             | time or no longer push any key over 2 minutes.                                                                                                    |                     |                             |                                                                                  |  |
| 1-1         | Press 🗐 key to enter the SECURITY CODE screen.                                                                                                    | PC od               | 00000                       | 4 digits: 1000                                                                   |  |
| 1-2         | Press 🕑 key, then the setting digit will be flashing.                                                                                                    | 0000"0"             |                             | 4 1/2 digits: 1000<br>5 digits: 01000                                            |  |
| 1-3         | Press 🖻 key to shift digit or 🕥 key untill the desired value is disply.                                                                                                    | 0"1"000             |                             |                                                                                  |  |
| 1-4         | Press 🗐 key to lock in the value.                                                                                                    | 01000               |                             |                                                                                  |  |
| 2-1         | If the security code is correct, then enter <b>DECIMAL POINT</b> screen.                                                                                                    | 95                  | 1                           | 4 digits: 3. max                                                                 |  |
|             | Proce key then the setting digit will be flashing                                                                                                    |                     |                             | 4 1/2 digits: 4. max<br>5 digits: 4. max                                         |  |
| 2-2         | Press Key, then the setting digit will be hashing.                                                                                                    | ۱.<br>«۵»           |                             | Decimal point will influence the resolution                                      |  |
| 2-3         | Press Provide is the value and pass to the past parameter.                                                                                                    | ∠.<br>_\∩           | n                           | and scaling range.                                                               |  |
| 2-4         |                                                                                                    | <u> </u>            | Z.                          | 4 digits: -9999~+9999 / -1999~+9999                                              |  |
| 3-1         | Press A key then the setting digit will be flashing                                                                                                    |                     | 999.99                      | 4 1/2 digits: 0~+19999 / -19999~+19999                                           |  |
| ა-∠<br>ა ი  | Press 🔍 key to shift digit or 🔊 key until the desired value is disply                                                                                                    | 399.9 9<br>"1"20 00 |                             | This is the maximum displayed value                                              |  |
| 31          | Press Rev to lock in the value and nass to the next narameter                                                                                                    | т 20.00<br>ЦС       | 120.00                      | corresponding to the input range.                                                |  |
| J-4         | Enter LOW SCALE screen                                                                                                    | <u> </u>            | 000.00                      | 4 digits: -9999~+9999 / -1999~+9999                                              |  |
| 4-1         | Press I key then the setting digit will be flashing                                                                                                    | ت<br>"0"0           | 000.00                      | 4 1/2 digits: 0~+19999 / -19999~+19999                                           |  |
| 4- <u>7</u> | Press I key to shift diait or I key until the desired value is disply                                                                                                    | "1"00.00            |                             | This is the minimum displayed value                                              |  |
|             | Press 🗐 key to lock in the value and pass to the next parameter.                                                                                                    | יסט.סט<br>י ק       | -100.00                     | corresponding to the input range.                                                |  |
| 5 1         | Enter LOW CUT screen                                                                                                    |                     | 100.00                      | 4 digits: -9999~+9999 / -1999~+9999                                              |  |
| 5-2         | Press 🔘 key, then the setting digit will be flashing.                                                                                                    | "0"                 | <u> </u>                    | 4 1/2 digits: 0~+19999 / -19999~+19999<br>5 digits: 00000~+99999 / -19999~+99999 |  |
| 5-3         | Press Skev untill the desired value is disply.                                                                                                    | "5"                 |                             |                                                                                  |  |
| 5-4         | Press I key to lock in the value and pass to the next parameter.                                                                                                    | _[!!F               | "5"                         |                                                                                  |  |
| 6-1         | Enter MOVING AVERAGE screen                                                                                                    |                     | 9                           | 1~9 times                                                                        |  |
| 6-2         | Press 🕥 key, then the LEDS will be flashing.                                                                                                    | "9"                 | <u> </u>                    | The meter reads times you setting and                                            |  |
| 6-3         | Press 🕑 key untill the desired value is disply.                                                                                                    | "5"                 |                             | one and throw out the earliest reading                                           |  |
| 6-4         | Press 🗐 key to lock in the value and pass to the next parameter.                                                                                                    | -<br>70<br>70       | "5"                         | and averages them. The meter will get                                            |  |
| 7-1         | Enter PERIOD AVERAGE screen                                                                                                    |                     | 1                           | 1~99 times                                                                       |  |
| 7-2         | Press 🕑 key, then the setting digit will be flashing.                                                                                                    | "1"                 |                             | The meter reads times you setting and                                            |  |
| 7-3         | Press 🕑 key to shift digit or 🙆 key untill the desired value is disply.                                                                                                    | "1"5                |                             | reads and averages as same as last                                               |  |
| 7-4         | Press $ ext{ Press } ext{ Press } ext{ Pres$ | 3uR                 | 15                          | period. So, the meter will get smoothly<br>display and lower response            |  |
| 8-1         | Enter RELAY 1 TRIP LEVEL selection screen                                                                                                    | RHL I               | LO                          | HI or LO                                                                         |  |
| 8-2         | Press 🙆 key, then the "LO" or "HI" will be flashing.                                                                                                    | "LO"                |                             | Hi: Reading > Set-Point 1 Relay 1 Trip                                           |  |
| 8-3         | Press 🙆 key untill the desired trip level (HI or LO) is disply.                                                                                                    | "LO"                |                             |                                                                                  |  |
| 8-4         | Press 🕅 key to lock in the value and pass to the next parameter.                                                                                                    | <u>886  </u>        | LO                          |                                                                                  |  |
| 9-1         | Enter HYSTERESIS of relay 1 screen                                                                                                    | <u>  YH</u>         | 0                           | 0~9999 counts                                                                    |  |
| 9-2         | Press 🖸 key, then the setting digit will be flashing.                                                                                                    | 0.0"0"              |                             | Set AHL1 to be LO level trip:<br>HY must be < I HS-Low Set Point I               |  |
| 9-3         | Press 🕑 key to shift digit or 💽 key untill the desired value is disply.                                                                                                    | "0".50              |                             | Display < Set-point    Relay 1 Trip                                              |  |

| ITEM | PROGRAMMING SEQUENCE                                                                                           | DISPLAY      |           | SETTING RANGE                                                                                   |
|------|----------------------------------------------------------------------------------------------------|--------------|-----------|-------------------------------------------------------------------------------------------------|
| 9-4  | Press 🖭 key to lock in the value and pass to the next parameter.                                               | H7 !         | 0.5       |                                                                                                 |
| 10-1 | Enter <b>RUN DELAY</b> of relay 1 screen                                                                       | rd           | 0         | 0~99 seconds                                                                                    |
| 10-2 | Press 💽 key, then the setting digit will be flashing.                                                          | "0"          |           | If the display lower (or higher) than relay 1                                                   |
| 10-3 | Press 🖸 key to shift digit or 🙆 key untill the desired value is disply.                                        | "3"          |           | times you set.                                                                                  |
| 10-4 | Press 🗐 key to lock in the value and pass to the next parameter.                                               | rd¦          | 3         |                                                                                                 |
| 11-1 | Enter RELAY 2 TRIP LEVEL selection screen                                                                      | 5 J H R      | HI        | HI or LO                                                                                        |
| 11-2 | Press 🙆 key then the "HI" or "LO" will be flashing.                                                            | "HI"         |           | Hi: Reading > Set Point 1 Relay 1 Trip                                                          |
| 11-3 | Press 🙆 key untills the desired trip level (HI or LO) is disply.                                               | "HI"         |           | Lo. Reading & Get Font To Ready F hip                                                           |
| 11-4 | Press 🖭 key to lock in the value and pass to the next parameter.                                               | 5 J H R      | HI        |                                                                                                 |
| 12-1 | Enter HYSTERESIS of relay 2 screen                                                                             | 52H          | 0         | 0~9999 counts                                                                                   |
| 12-2 | Press 💽 key, then the setting digit will be flashing.                                                          | 0.0"0"       |           | Set AHL1 to be HI level trip:<br>HY must be < I High Set point-LS I                             |
| 12-3 | Press 💽 key to shift digit or 💽 key untill the desired value is disply.                                        | "0".50       |           | Display > Set-point • Relay 2 Trip                                                              |
| 12-4 | Press 🖭 key to lock in the value and pass to the next parameter.                                               | 2YX          | 0.5       | Display < Set-point - HY   Relay 2 Reset                                                        |
| 13-1 | Enter RUN DELAY of relay 2 screen                                                                              | 567          | 0         | 0~99 seconds                                                                                    |
| 13-2 | Press 💽 key, then the setting digit will be flashing.                                                          | "0"          |           | If the display lower (or higher) than relay 2<br>set point, the relay 2 will be delay trip some |
| 13-3 | Press 🕥 key to shift digit or 🙆 key untill the desired value is disply.                                        | "3"          |           | times you set.                                                                                  |
| 13-4 | Press 🖭 key to lock in the value and pass to the next parameter.                                               | - 42         | 3         |                                                                                                 |
| 14-1 | Enter START BAND screen                                                                                        | 56           | 0         | 4 digits: -9999~9999                                                                            |
| 14-2 | Press 💽 key, then the setting digit will be flashing.                                                          | "0"          |           | 5 digits: 00000~99999                                                                           |
| 14-3 | Press $\boxdot$ key to shift digit or $$ key untill the desired value is disply.                               | "1"0         |           | The relays wouldn't trip between<br>-SB~+SB even the display is already                         |
| 14-4 | Press 🖭 key to lock in the value and pass to the next parameter.                                               | <u>56</u>    | 10        | reaching set points.                                                                            |
| 15-1 | Enter START DELAY TIME screen                                                                                  | Sde          | 0         | 0~99 seconds                                                                                    |
| 15-2 | Press 💽 key, then the setting digit will be flashing.                                                          | "0"          |           | The start delay function will be skip when the start band is to be "0".                         |
| 15-3 | Press $\boxdot$ key to shift digit or $$ key untill the desired value is disply.                               | "10"         |           | The relay is stand by reading over the start                                                    |
| 15-4 | Press 🞯 key to lock in the value and pass to the next parameter.                                               | Sdł          | 10        | band and the start delay time.                                                                  |
| 16-1 | Enter SECURITY CODE screen                                                                                     | 3603         | 01000     | 0000~9999                                                                                       |
| 16-2 | Press 💽 key, then the setting digit will be flashing.                                                          | 0100"0"      |           |                                                                                                 |
| 16-3 | Press $\boxdot$ key to shift digit or $$ key untill the desired value is disply.                               | 0"2"000      |           | Please enter the newest code when you<br>want to enter the function group next                  |
| 16-4 | Press 🖭 key to lock in the value and pass to the next parameter.                                               | <u> 2603</u> | 02000     | time.                                                                                           |
| 17-1 | [RESET SETTING DATA TO INITIAL]                                                                                |              |           |                                                                                                 |
| 17-2 | Turn off aux. power first. Pressing and holding 上型 key, thenturn on the aux. Power to enter the RESET function | Erro         | 98S       |                                                                                                 |
| 17-3 | The meter shows Err0. Press 🙆 key to YES.                                                                      | 98S          | _ <u></u> |                                                                                                 |
| 17-4 | Press 🗐 key to reset data to initial.                                                                          | 0000         |           |                                                                                                 |

## **SET TRIP POINT BY PUSH BOTTOM:** << Those functions will be cancel if you select Dip Switch type >>

| ITEM | PROGRAMMING SEQUENCE                                                          | DISPLAY  | INITIAL | SETTING RANGE                            |
|------|-------------------------------------------------------------------------------|----------|---------|------------------------------------------|
| A-1  | Press 🕑 key to enter set point 1 screen, when it is in normal display         | 5P-¦     | 00.00   | Please don't set the trip point over the |
| A-2  | Press 💽 key, then the setting digit will be flashing.                         | 00.0"0"  |         | high scale or under the low scale.       |
| A-3  | Press 团 key to shift digit or 🙆 key untill the desired value is disply.       | "0"5.00  |         |                                          |
| A-4  | Press 🕅 key to lock in the value and pass to the next parameter.              | 56-5     | 50.00   |                                          |
| B-1  | Press 🕑 key to enter set point 1 screen, when it is in normal display         | 56-5     | 00.000  | Please don't set the trip point over the |
| B-2  | Press 团 key, then the setting digit will be flashing.                         | 00.0"0"  |         | high scale or under the low scale.       |
| B-3  | Press 🖸 key to shift digit or 💽 key untill the desired value is disply.       | "1"00.00 |         |                                          |
| B-4  | Press 🗐 key to lock in the value and pass to the next parameter.              | 56-5     | 100.00  |                                          |
| C-1  | Enter the LOCK function screen                                                | Lo[Y     | по      | If the LOCK = YES, the SP-1 & SP-2       |
| C-2  | Press 🙆 key, then the setting digit will be flashing.                         | по       |         | will be locked.                          |
| C-3  | Press 🙆 key, untill the desired function is disply.                           | по       | 965     |                                          |
| C-4  | Press 🕅 key to lock in your selection, and pass to the normal display screen. | 0000     |         |                                          |